# Register a Replacement Phone in Duo

When you get a replacement phone you will need to register it. If you still have your old phone, or if you have more than one authentication device you can do this yourself with the instructions below.

If you no longer have any working authentication devices, you must call the TOC at (916) 734-4357 to register the new phone.

- 1. Use Edge or Chrome (not all browsers work) to access the **HS MFA Portal** website at: https://hsmfa.ucdmc.ucdavis.edu
- 2. Click the gold Enroll O365 Banner CAS bubble

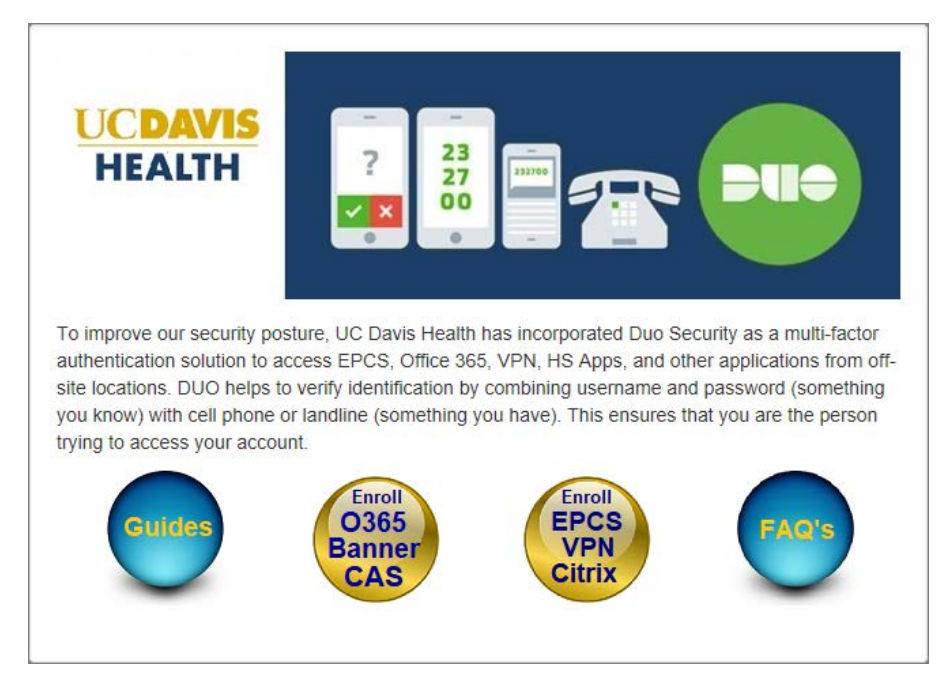

HS MFA Self Service Portal

#### 3. Click Manage.

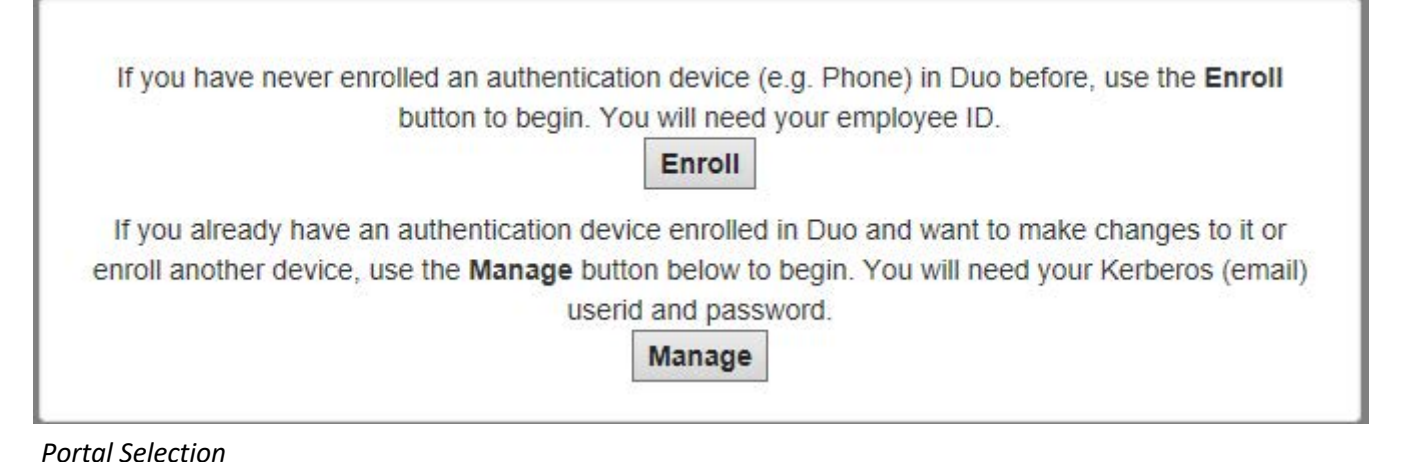

UCDAVIS HEALTH 4. Log in using your Kerberos userid and password.

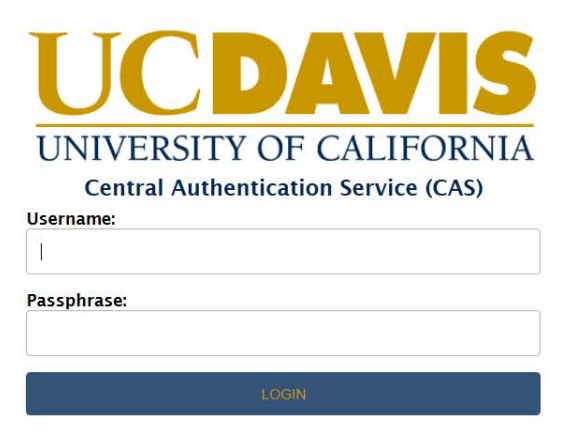

Log in

5. You must use your original authentication device to prove your identity. Click the authentication method you wish to use to continue. (In this example, "Send me a push" is selected.)

| Information:                                             | You are successfully sub | scribed to the Duo MFA Service   |                                |
|----------------------------------------------------------|--------------------------|----------------------------------|--------------------------------|
|                                                          | Please continue with reg | istering or authenticating and n | nanaging your device(s) below. |
|                                                          | A description of Duo and | I how to use it may be found in  | the IT Knowledge Base.         |
|                                                          | Choose an authenticatio  | n method                         |                                |
| UCDAVIS                                                  | 🛞 Call Me                | Call Me                          |                                |
|                                                          | Passcode                 | Enter a Passcode                 |                                |
| <u>What is this?</u> C <sup>*</sup><br><u>Need help?</u> | Duo Push                 | Send Me a Push                   |                                |
|                                                          |                          |                                  |                                |
|                                                          |                          |                                  |                                |
|                                                          |                          |                                  |                                |

Choose an Authentication Method

6. A notice confirming the requested authentication method displays.

|                                             | Choose an authen | ication method   |
|---------------------------------------------|------------------|------------------|
| UCDAVIS                                     | 🛞 Call Me        | Call Me          |
|                                             | Passcode         | Enter a Passcode |
| <u>What is this?</u> 다<br><u>Need help?</u> | Duo Push         | Send Me a Push   |
|                                             |                  |                  |
| Pushed a login request to                   | ) your device    | Cancel           |
|                                             |                  |                  |

Authentication Confirmation

7. Approve access on your device.

| UC Davis - DUO Security<br>IET-CA<br>Octoie60<br>©<br>152.76.106.128<br>Davis, CA, U5<br>©<br>3-23.38 PM PDT |         |
|----------------------------------------------------------------------------------------------------|---------|
| Q<br>ucdital0<br>152.70.106.128<br>Davis, CA, US<br>3-23.08 PM PDT<br>3-23.08 PM PDT                         | rcurity |
| ©<br>152.76.105.128<br>Davis, CA, U5<br>©<br>3-23.38 FM PDT<br>3-29.38 FM PDT                                |         |
| 3-23-38 PM PDT                                                                                               | 6       |
| Holdens at the lo                                                                                            | 97<br>6 |
|                                                                                                    |         |

8. After, approving access on the original authentication device, the **My Settings & Devices** screen displays. Click **Add another device**.

|                                              | My Settings &                                                       | Devices                                       |                      |
|----------------------------------------------|---------------------------------------------------------------------|-----------------------------------------------|----------------------|
| UCDAVIS                                      | ් ios <u>916-5</u>                                                  | 55-6565                                       | Device Options       |
| <u>What is this?</u> tf<br><u>Need help?</u> | Add another device     Default Device:      When I log In:     Save | OS 916-555-6565<br>Ask me to choose an authen | tication method \vee |
| Need help2                                   | Default Device: i When I log In: Save                               | OS 916-555-6565                               | tication method 🛛 🗸  |

Add Another Device

## 9. Select the device type being added and click **Continue.** (For this example, we add a Mobile phone.)

| UCDAVIS                       | <ul> <li>What type of device are you adding?</li> <li>Mobile phone RECOMMENDED</li> <li>Tablet (IPad, Nexus 7, etc.)</li> <li>Landline</li> </ul> |
|-------------------------------|----------------------------------------------------------------------------------------------------|
| What is this? 더<br>Need help? | Continue                                                                                                    |
|                               |                                                                                                    |
|                               |                                                                                                    |
|                               |                                                                                                    |

## Select Device Type

10. Enter the phone number, click the checkbox to confirm the correct number, and then click **Continue.** 

| UCDAVIS                              | United States 🗸                                   |
|--------------------------------------|---------------------------------------------------|
| <u>What is this?</u> 더<br>Need help? | +1 9165551212<br>ex: (201) 234-5678<br>Extension: |
|                                      | Back Continue                                     |

### Confirm Number

11. Select the phone type, and click **Continue**.

|                                      | What type of phone is 916-555-1212 ? |
|--------------------------------------|--------------------------------------|
| UCDAVIS                              | IPhone                               |
|                                      | Androld                              |
|                                      | Windows Phone                        |
| What is this? <b>ট</b><br>Need help? | Other (and cell phones)              |
|                                      | Back Continue                        |
|                                      |                                      |
|                                      |                                      |
|                                      |                                      |
|                                      |                                      |
|                                      |                                      |
| elect Phone Type                     |                                      |

12. From your mobile phone, download the Duo Mobile app from your app store and install it on the phone. Allow notifications and camera access and leave all other settings at default.

Then from your computer click "I have Duo Mobile installed"

|                               | Install Duo Mobile for iOS                                                                                          |
|-------------------------------|----------------------------------------------------------------------------------------------------|
| UCDAVIS                       | Launch the App Store app and<br>search for "Duo Mobile".     Z Tap "Get" and then "Install" to<br>download the app. |
| What is this? 🗗<br>Need help? |                                                                                                    |
|                               | Back I have Duo Mobile installed                                                                                    |
| Install Duo                   |                                                                                                    |

13. Point the Mobile phone camera at the QR code on your computer screen until the green check mark appears. Then click **Continue**.

|                                           | Activate Duo M | obile for iOS                                                                                                    |
|-------------------------------------------|----------------|----------------------------------------------------------------------------------------------------|
| UCDAVIS<br>What is this? If<br>Need help? |                | <ol> <li>Open Duo Mobile.</li> <li>Tap the "+" button.</li> <li>Scan this barcode.</li> <li><u>Or, have an activation link emailed to</u><br/>you instead.</li> </ol> |
|                                           | Back Continue  | e                                                                                                    |
| Register Phone                            |                |                                                                                                    |

14. Verify that your phone number is correct, and select an authentication option for **When I log in.** Click **Save.** 

|                 | why Settings       | de Devices                  |                   |
|-----------------|--------------------|-----------------------------|-------------------|
| UCDAVIS         | ් iOS <u>916-5</u> | <u>55-6565</u>              | Device Options    |
| What is this? C | ( iOS <u>916-5</u> | 55-1212 JUST ADDED          | Device Options    |
| Need help?      | + Add another dev  | rice                        |                   |
|                 | Default Device:    | iOS 916-555-6565            | ~                 |
|                 | When I log in:     | Ask me to choose an authent | ication method $$ |
|                 | Saved              |                             |                   |
|                 |                    |                             |                   |
|                 |                    |                             |                   |

15. Change Default Device to the new device. In this example that is iOS 916-555-1212

| UCDAVIS         | C IOS <u>916-5</u>   | 55-6565                    | Device Options     |  |
|-----------------|----------------------|----------------------------|--------------------|--|
| What is this? C | ් ios <u>916-5</u>   | 55-1212 JUST ADDED         | Device Options     |  |
| Need help?      | + Add another device |                            |                    |  |
|                 | Default Device:      | iOS 916-555-1212           | ~                  |  |
|                 | When I log in:       | Ask me to choose an authen | tication method $$ |  |
|                 | Save                 |                            |                    |  |
|                 |                      |                            |                    |  |

16. Test to make sure the new device is working.

Note: make sure the new phone is working before proceeding. The next steps delete the old phone.

17. Press **Device Options** next to the old phone.

|                 | wy settings        | & Devices                       |                |
|-----------------|--------------------|---------------------------------|----------------|
| UCDAVIS         | ( ios <u>916-5</u> | 55-6565                         | Device Options |
| What is this? 🗗 | ් iOS <u>916-5</u> | 55-1212 JUST ADDED              | Device Options |
| Need help?      | + Add another dev  | vice                            |                |
|                 | Default Device:    | iOS 916-555-1212                | ~              |
|                 | When I log in:     | Ask me to choose an authenticat | ion method $$  |
|                 | Save               |                                 |                |
|                 | _                  |                                 |                |
|                 |                    |                                 |                |

18. Press the red trashcan icon.

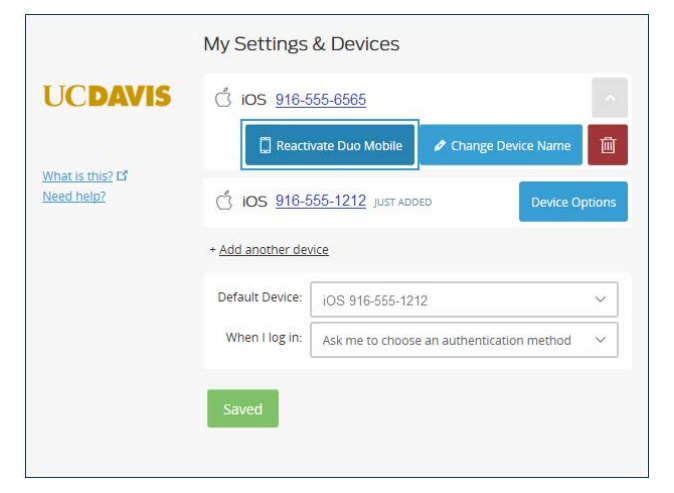

Page 3

19. Press the red **Remove** button.

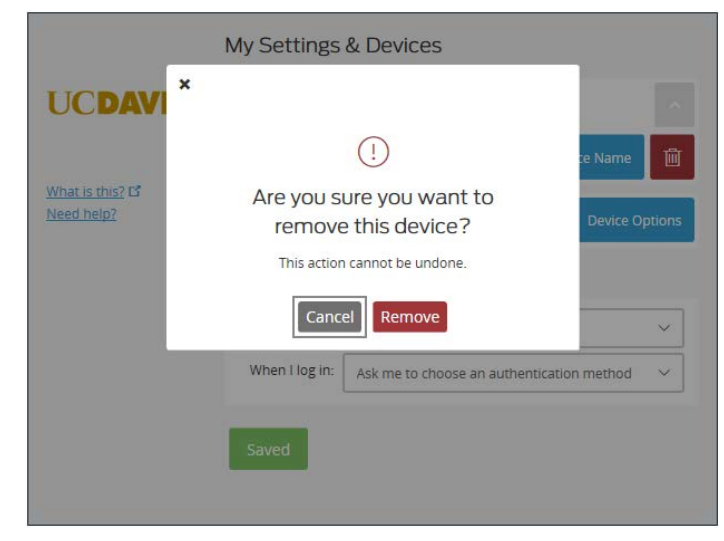

#### 19. Press Save and close the browser

|                               | My Settings & Devices        |                                    |                |
|-------------------------------|------------------------------|------------------------------------|----------------|
| UCDAVIS                       | (105 916-555-1212 JUST ADDED |                                    | Device Options |
|                               | + Add another device         |                                    |                |
| What is this? ট<br>Need help? | Default Device:              | iOS 916-555-1212                   | ~              |
|                               | When I log in:               | Ask me to choose an authentication | on method 🗸    |
|                               | Saved                        |                                    |                |
|                               |                              |                                    |                |
|                               |                              |                                    |                |
|                               |                              |                                    |                |